# Nakamichi NAM5230-A7

User Manual

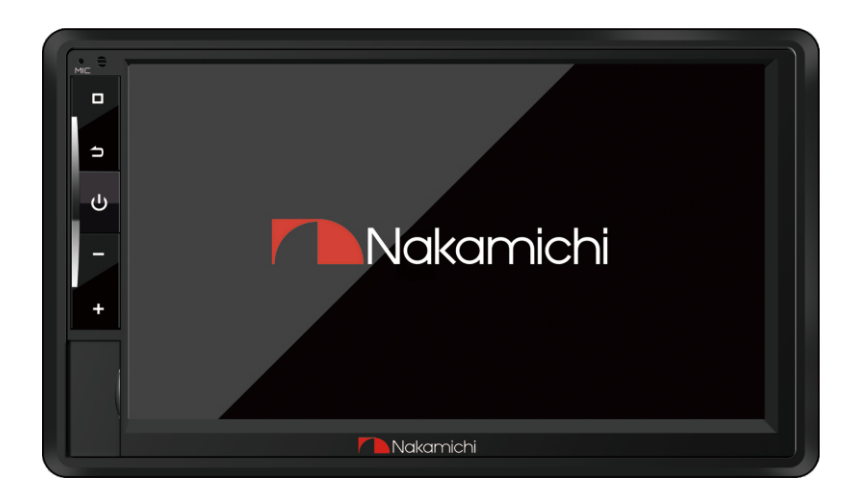

# **7" HD ANDROID RECEIVER**

🗖 nakamichicaraudio.com 🚦 nakamichi.global 🙆 nakamichi.caraudio

| Accessory list                       | 01 |
|--------------------------------------|----|
| Warning&Precation                    | 02 |
| Product features                     | 03 |
| Wiring connection                    | 04 |
| Panel operation                      |    |
| Homepage operation                   | ۵۵ |
| Wifi Connection                      | 06 |
| Phonelink operation                  | 06 |
| Radio interface                      | 07 |
| Automatically search   Manual Search | 07 |
| Radio Settings                       | 07 |
| Bluetootn pairing connection         |    |
| Bluetooth call                       | 08 |
| Phone book                           | 08 |
| History call record                  |    |
| Bluetooth pairing settings           | 08 |
| Bluetooth settings                   |    |
| Music playback                       | 09 |
| Video playback                       | 09 |
| Picture playback                     | 09 |
| Bluetooth music playback             | 10 |
| EQ settings                          | 10 |
| Banlance settings                    |    |
| Can bus settings                     |    |
| Langugae selection                   | 11 |
| Factory Reset                        | 11 |
| Trouble shooting                     | 12 |
| Specification                        |    |
|                                      |    |

Please check the following accessories after opening the package.

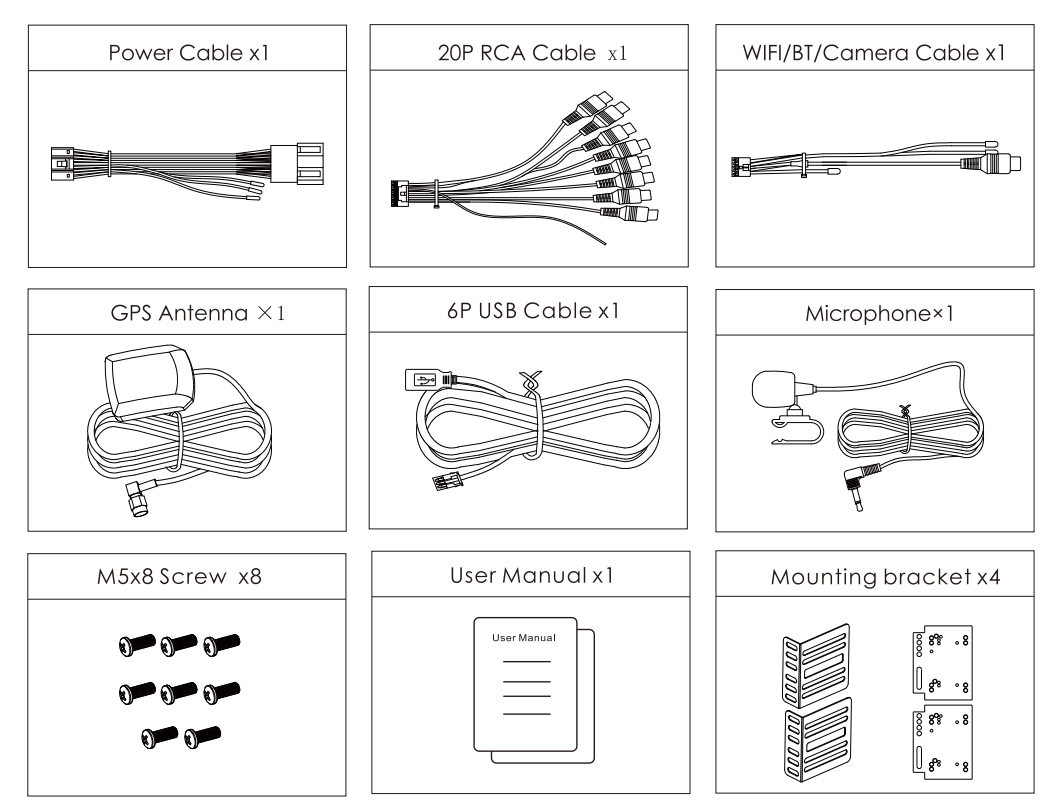

# WARNING & PRECATION

To avoid risk of serious injury or possible violation of laws, please read the following thoroughly before installation or connecting.

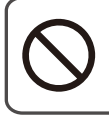

This symbol means important ban. Failure to heed them can result in serious injury or death.

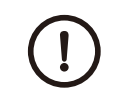

This symbol mean important instructions. Failure to heed them can result in injury or material property damage.

Having the wiring and installation done by expert. The wiring and installation of this unit requires special technical skill and experience. To ensure the safety, always connect the dealer where you purchased this product to have the work done.

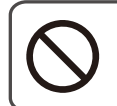

Do not watch video or operate the unit while driving.

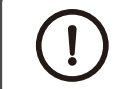

Be sure to use specified accessory parts and install them securely.

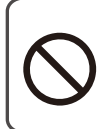

Do not install in location which may hide vehicle operation, such as steering wheel or gearshift or cover of airbag.

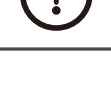

Be sure to use the correct ampere rating when replace fuses. Failure to do so may result in fire of electric shorts.

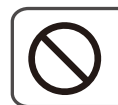

Do not touch antenna or any plugs while in thunder storm to avoid electric shock.

Do not damage wiring. Failure to do so may result in electric shock or fire due to electrical shorts.

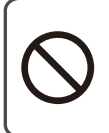

Do not install in locations with in high moisture or dusty. Moisture or dusty that penetrate into this unit may result in product failure.

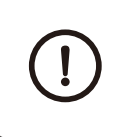

Be sure to disconnect the cable from the negative battery terminal wile installation. Failure to do so may result in electric shock or injury due to electrical shorts.

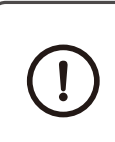

Be sure to connect 'Parking Break' lead so that the driver can not watch the video unless the vehicle is stopped. Failure to do so may result in traffic accident or violation of laws.

()

Be sure to check the installation of antenna regular. Antenna dropping may result in an accident while the vehicle is running.

# **PRODUCT FEATURES**

| 🖒 System             | NK12.0                |
|----------------------|-----------------------|
| 🖒 CPU                | Cortex-A53            |
| 🖒 Display            | 7" 1024x600 IPS       |
| 🗘 Screen brightness  | 500 nit               |
| 🗘 Touch Panel        | Capacitive            |
| 🖒 Camera input       | AHD 720P              |
| 🗅 MirrorPhone        | Support               |
| ☆ ASP                | Built-in              |
| 🟠 Picture-in Picture | Support               |
|                      | No Support            |
| 🖒 USB DVR            | Support               |
| 🖒 Flash              | 32GB                  |
| 🖒 EQ band            | 12                    |
| 🖒 EQ Preset          | 10                    |
| 🗘 GPS                | Built-in              |
| 🗘 Key Illumination   | Multi Color           |
| 🗘 Radio              | 18 FM, 12 AM, RDS     |
| 🖒 Amplifier          | Max Power 4chx50W     |
| 🗅 Bluetooth Music    | Yes                   |
| 🗘 WLAN               | 2.4G                  |
| 🗘 Video Output       | Optional              |
| 🖒 Subwoofer Output   | Yes                   |
| 🟠 Subwoofer Control  | No                    |
| 🗘 Bass boost         | No                    |
| 🟠 Microphone Jack    | Yes                   |
| 🖒 RCA Input          | Video x1,Audio x2     |
| 🗘 RCA Output         | Audio x5              |
| 🗘 Pre-Output Level   | 5Ch x2V               |
| 🖒 Video Playback     | H.264/WMV/MP4/AVI/MKV |
| 🗘 Audio Playback     | MP3/WMA/AAC/FLAC/WAV  |

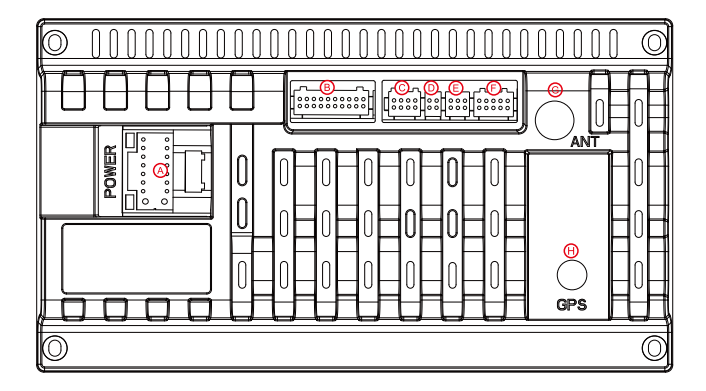

#### Interface

A: Power Supply B: Input/Output C: Canbus D:N/A E:6P USB F:Camera Input G:Radio Antenna H:GPS Antenna

A:Power Supply

| B: Input/Output |        |                          |
|-----------------|--------|--------------------------|
| Label           | Color  | Name                     |
| AUXIN           | Yellow | Video Input              |
| AUX IN_L        | White  | Audio Left Input         |
| AUX IN_R        | Red    | Audio Right Input        |
| FL_OUT          | White  | Audio Front Left Output  |
| FR_OUT          | Red    | Audio Front Right Output |
| SUB_OUT         | Blue   | Audio Subwoofer Output   |
| міс             | Black  | External Microphone Port |
| AMP_CTRL        | Blue   | Amplifier Control Wire   |

| C: Canbus |       |                         |  |
|-----------|-------|-------------------------|--|
| Label     | Color | Name                    |  |
| RL-OUT    | White | Audio Rear Left Output  |  |
| RR-OUT    | Red   | Audio Rear Right Output |  |
| CAN RX/TX | Green | Can Bus Box Interface   |  |

| G:Camera Input |        |                      |  |
|----------------|--------|----------------------|--|
| Label          | Color  | Name                 |  |
|                | White  | Wifi Antenna         |  |
| BRAKE          | White  | Brake Detection Wire |  |
| B.CAMERA       | Yellow | Back Camera Input    |  |
|                | White  | Bluetooth Antenna    |  |

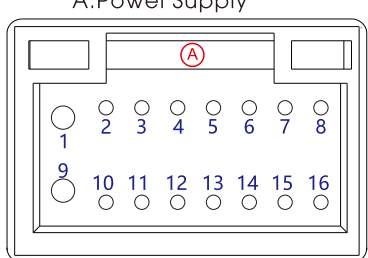

| A:Power Supply |                      |     |                        |
|----------------|----------------------|-----|------------------------|
| Pin            | Name                 | Pin | Name                   |
| A1             | Ground Wire          | A9  | Battery Wire           |
| A2             | Ignition Wire        | A10 | Lamp Control Wire      |
| A3             | Reverse Detection    | A11 | SWC2                   |
| A4             | SWC1                 | A12 | Amplifier Control Wire |
| A5             | Front Right Speaker- | A13 | Rear Left Speaker-     |
| A6             | Front Rght Speaker+  | A14 | Rear Left Speaker+     |
| A7             | Front Left Speaker-  | A15 | Rear Right Speaker+    |
| A8             | Front Left Speaker+  | A16 | Rear Right Speaker-    |

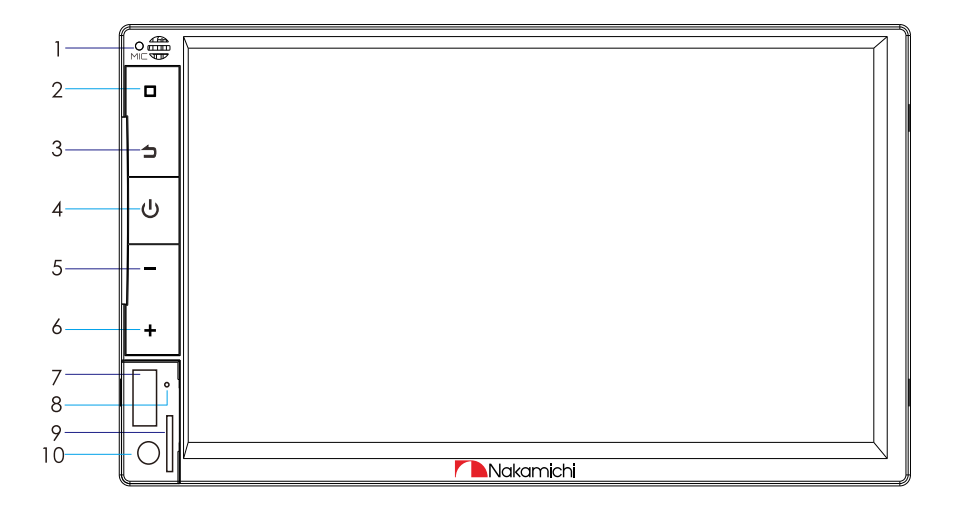

| Function<br>1. MIC | <b>Operations &amp; Controls</b><br>Voice window                                                                               |
|--------------------|----------------------------------------------------------------------------------------------------|
| 2. 🗆               | Press to enter main menu.                                                                                                    |
| 3. <b>1</b>        | Press to back to previous.                                                                                                    |
| 4. <b>U</b>        | In the power-on state:<br>Press to Mute.<br>Press and hold for more than 5 seconds to turn off the screen.                     |
| 5. <b>–</b>        | Short press to increase volume.                                                                                                |
| 6. <b>+</b>        | Short press to decrease volume.                                                                                                |
| 7. USB             | USB interface                                                                                                    |
| 8. Reset           | Press with a pointed object (such as a ball point) to reset the unit<br>to its initial setting by the factory (default stage). |
|                    |                                                                                                    |

- 9. TF Card TF Card interface
- 10. AUX AUX INPUT

# **HOMEPAGE OPERATION**

Press [  $\Delta$  ] on the panel to enter the homepage, the homepage is displayed as follows:

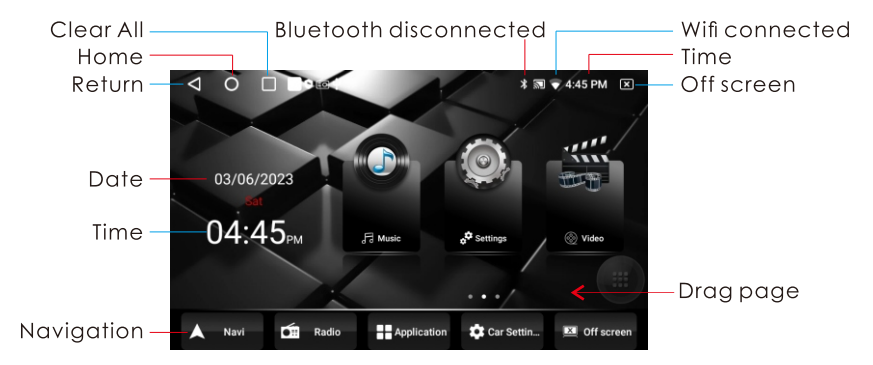

# WIFI CONNECTION

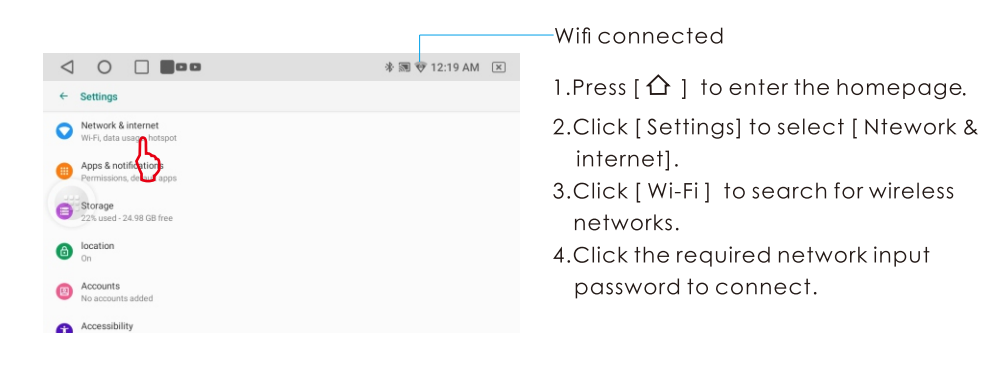

# PHONELINK OPERATION

1.Press [  $\Delta$  ] to enter the homepage.

2. Click [Carbitlink] to enter the phonelink interface.

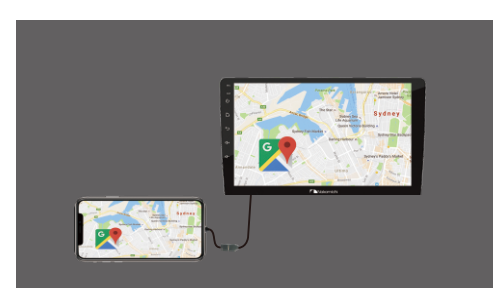

## iPhone connection

Connect with USB cable.

## Android phone connection

- 1.Connect with USB cable.
- 2. Download and install carbitLink.
- 3. Open CarbitLink connect mobile phone.

# RADIO OPERATION

# Radio Interface

1.Press [  $\Delta$  ] to enter the homepage. 2.Click [Radio] to enter the radio interface.

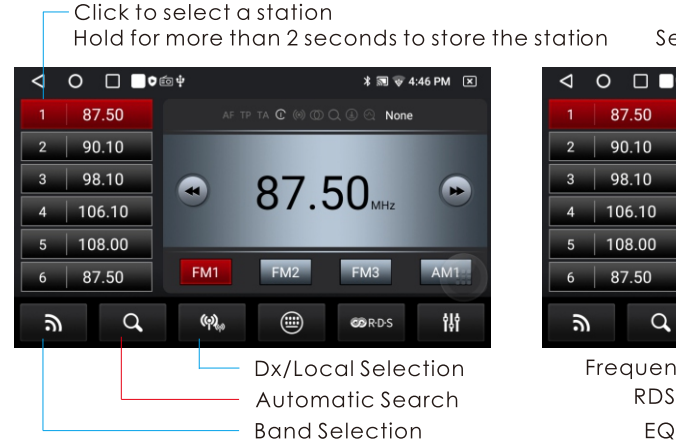

#### Automatically Search | Manual Search

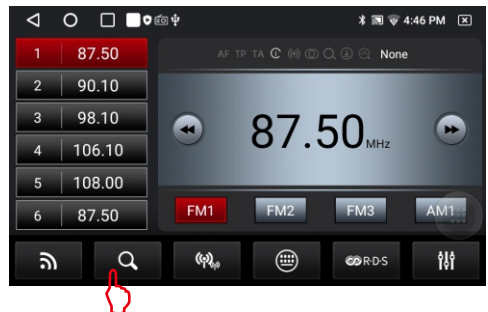

# Radio Settings

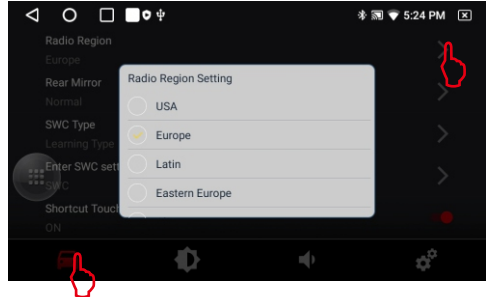

- 1.Press [  $\triangle$  ] to enter the homepage.
- 2.Click [ 💮 ] to select [ 🔳 ].
- 3.Click [Radio Region] to enter the radio region select.

#### Remarks:

When the radio area is not correct, the radio station cannot be listened to and the reception is reduced.

# **RDS Function**

RDS will allow you to display information such as traffic status, radio station name and more. The unit can automatically switch to the strongest station based on the similar program.

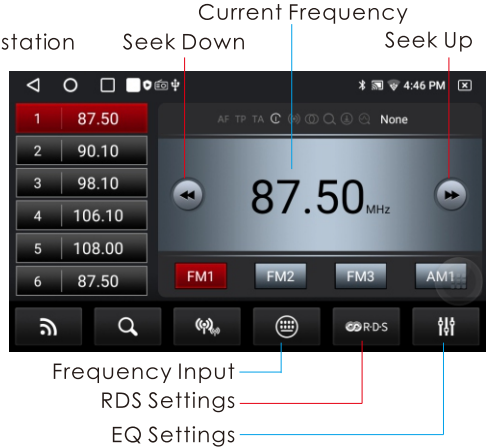

- 1.Press [  $\bigtriangleup$  ] to enter the homepage.
- 2.Click [Radio] to enter the radio interface.

#### Automatically search

Click [Q] to enter automatic search and storage.

#### Manual search

Click [◀] or [▶] to the manual search

# **BLUETOOTH OPERATION**

## **Bluetooth Pairing Connection**

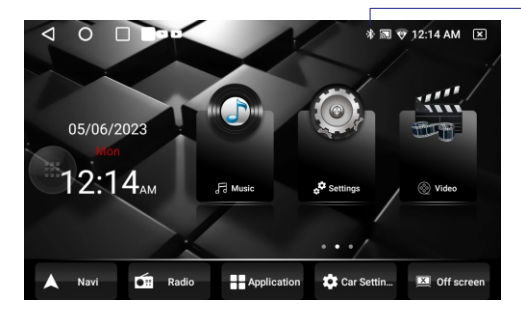

#### **Bluetooth Call**

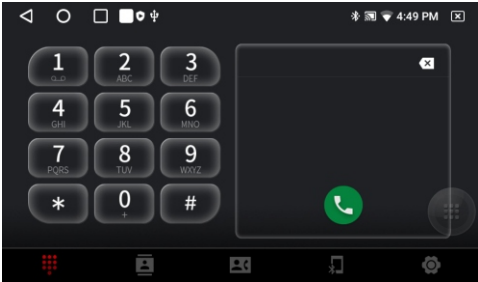

#### **History Call Record**

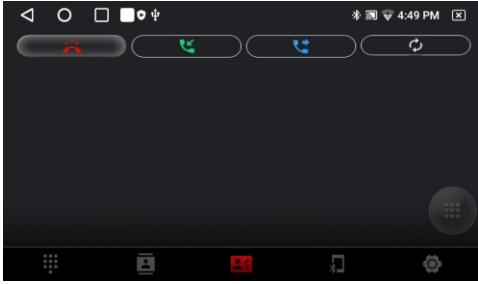

## **Bluetooth Settings**

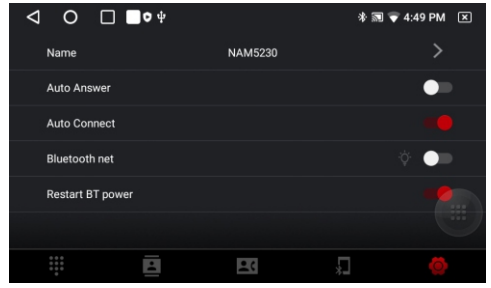

Bluetooth connected

The first time pair mobile phone with AV receiver, please follow below steps:

- 1.Turn on your phone's Bluetooth to search
- Device name:NAM5230-A7
- 2.Click [NAM5230-A7] to connect.

#### Phone Book

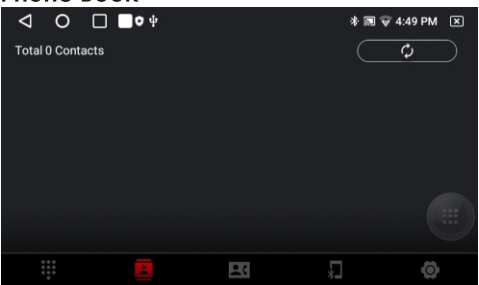

## **Bluetooth Pairing Settings**

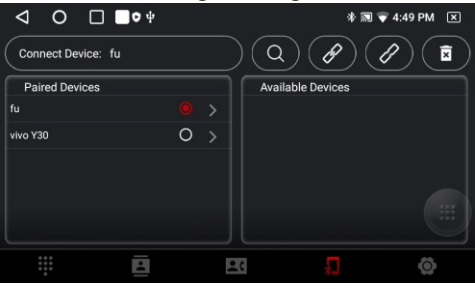

# **Music Playback**

1.Press [ $\triangle$ ] to enter the homepage. 2.Click [Music] to enter the music playback.

Music playback interface

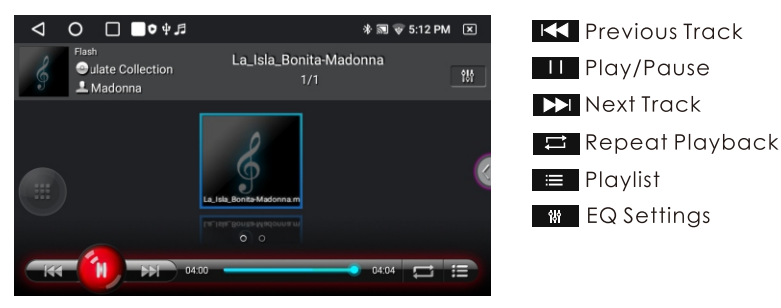

# **Video Playback**

1. Press [ $\triangle$ ] to enter the homepage. 2. Click [Video] to enter the video playback.

Video playback interface

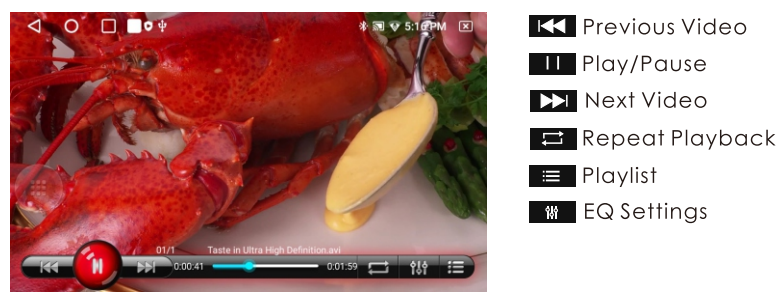

# **Picture Playback**

- 1.Press [ $\triangle$ ] to enter the homepage.
- 2.Click [ ] to enter the Second interface.

3.Click [Image] to enter the picture playback.

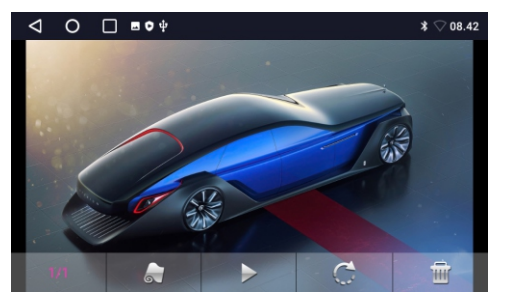

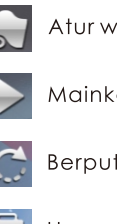

Atur wallpaper

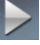

Mainkan/jeda

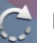

Berputar

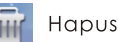

# **EQ OPERATION**

# **Bluetooth Music Playback**

1.Press [  $\triangle$  ] to enter the homepage.

2.Click [BT Music] to enter the bluetooth music playback.

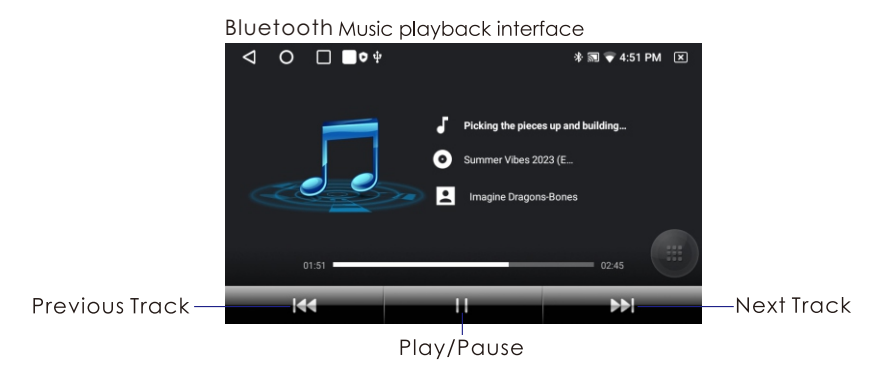

# **EQ** Settings

1.Press [  $\triangle$  ] to enter the homepage.

2.Click [EQ] to enter the EQ Settings Interface.

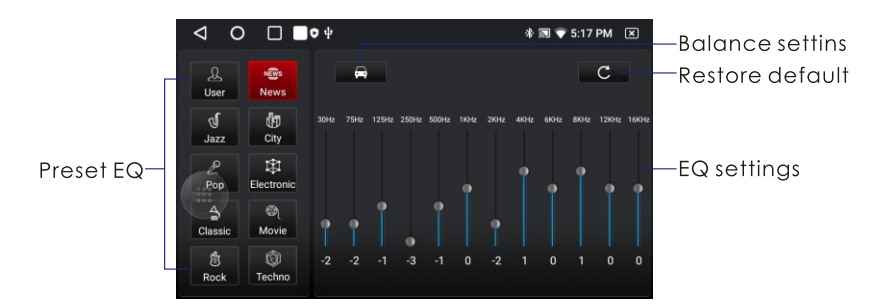

## **Banlance Settings**

1.Press [  $\triangle$  ] to enter the homepage.

2.Click [EQ] to enter the EQ Settings Interface.

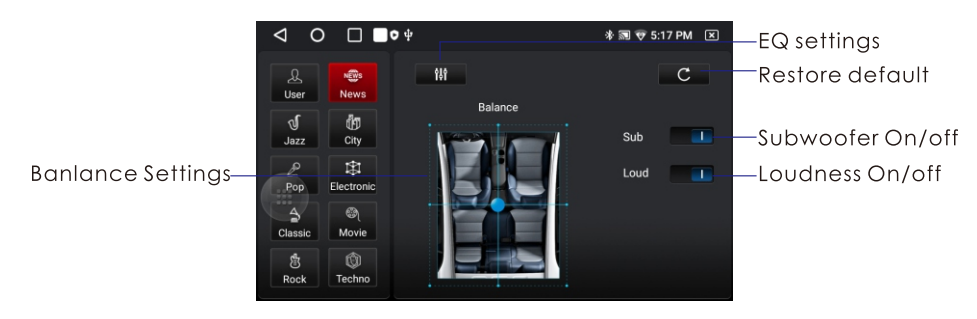

# SETTINGS

## **Can Bus Settings**

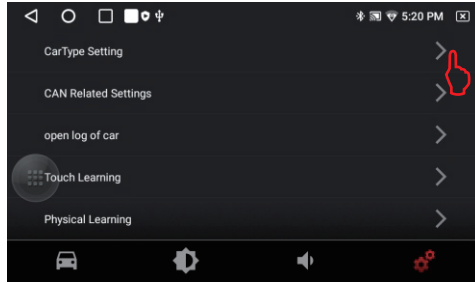

# **Steering Wheel Learning**

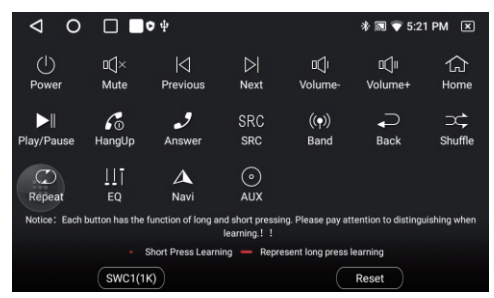

# Language selection

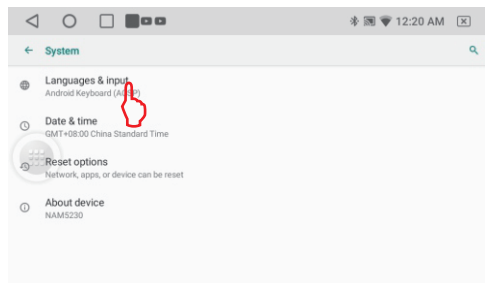

**Factory Reset** 

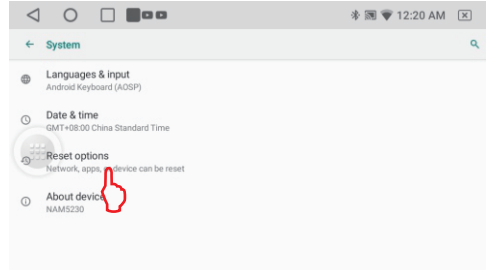

- 1.Press [ $\Delta$ ] to enter the homepage.
- 2.Click [(3)] to select [ 3]. Password is 1948.
- 3.Click [CarType Setting] to enter the can bus interface.
- 4.Select canbus box factory and corresponding car model.

Remark:Some models require canbus boxes to display information such as air conditioning.

- 1.Press [  $\triangle$  ] to enter the homepage.
- 2.Click [ 💮 ] to select [ 🔳 ].
- 3.Click [Enetr SWC setting interface] to select [Reset].
- 4.Touch the function on the display.
- 5. Push the button on the steering wheel.
- 6.Key learning succeeds, proceed to the next key operation.
- 1.Press [  $\Delta$  ] to enter the homepage.
- 2.Click [Settings] to select [System].
- 3.Click [Languages&input] to select [Languages].
- 4.Click [+]add the required language.
- 5.Drag the required language to 1.
- 1.Press [  $\Delta$  ] to enter the homepage.
- 2.Click [Settings] to select [System].
- 3.Click [Reset options] to select [Erase all data(factory reset)]
- 11

# **TROUBLE SHOOTING**

|                            | A fuse is blown              | Replace fuse                                       |
|----------------------------|------------------------------|----------------------------------------------------|
| Not turn on                | Cable connection problem     | Reconnect the cable                                |
|                            | Occluded by objects          | Move to another location                           |
| Kadio signal is weak       | Antenna connection problem   | Rewire the radio antenna                           |
|                            | Occluded by objects          | Move to another location                           |
| GPS signal is weak         | Antenna connection problem   | Rewire the GPS antenna                             |
|                            | Wi-fi antenna not connected  | Plug in the WIFI antenna<br>In position F          |
| Wifi signal is weak        | Too far                      | Change position                                    |
| Rivetooth signal that weak | BT antenna not connected     | Plug in BT antennas<br>In position F               |
|                            | Too far                      | Change position                                    |
|                            | Too many apps that opened    | Click to [ 🗇 ] close<br>application                |
| System stuck               | Insufficient storage space   | Uninstall the app or clear the storage space       |
|                            | Systems crash                | Push the RST panel button<br>With a pointed object |
| Bluetooth telephone is not |                              | Lean into the microphone                           |
| good                       | microprione is roo rar away  | Change microphone position                         |
| Music can't be played      | Unsupported audio format     | Change the music                                   |
| Novideo                    | Brake cable is not connected | Reconnect the brake cable                          |
| Unable to play this video  | Unsupported video format     | Change the video or con-<br>vert the format        |
| Mirrorphone no sound       | Bluetooth is not connected   | Bluetooth connection                               |

# SPECIFICATION

## General

Operation Voltage: 14.4V(10.5-16V) Operating Temperature: -10°C - +60°C Storage Temperature: -20°C - +70°C Product size: 178x100x42mm

## System

Operating system: NK12.0 Flash: 32GB

## Radio

FM Frequency Range: 87.5-108.0MHZ MW Frequency Range: 522-1620KHZ

## Bluetooth

Communication System: BT4.2+EDR Output: BT Standard Power 2 Class Max Communication Range: 5m Frequency Band: 2.4GHz

USB: Readable/ Chargeable (5±0.25V/1A)

## Audio

Max Power: 4X50W Front Output(V): 4V/10KΩ Pre-output impedance: ≤600Ω Speakers impedance: 4-8Ω

## **TFT Screen Item**

LCD Size:7 inch Resolution:1024x600 IPS Contrast ratio: 500 Brightness:500nit

# Video

External Video Input System: NTSC/PAL/SECAM External Video Input: 1VP-P/75Ω

Video Format H264/ MP4/ AVI/ MKV/ FLV

Audio Format MP3/APE/AAC/FLAC

## Note:

Specification and design; functions and features; unit illumination; colour and display segment are subject to change without prior notice. Photos and drawings on gift box or operation manual might be varied from the exact unit. Depends on the input devices operation might be varied from the operation manual described.

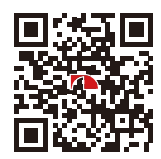

SCAN OUR QR CODE OR VISIT <u>WWW.NAKAMICHICARAUDIO.COM</u> FOR COMPLETE AUDIO SETTINGS INSTRUCTIONS f1 nakamichi.global @ nakamichi.caraudio Made in China | 中国制造